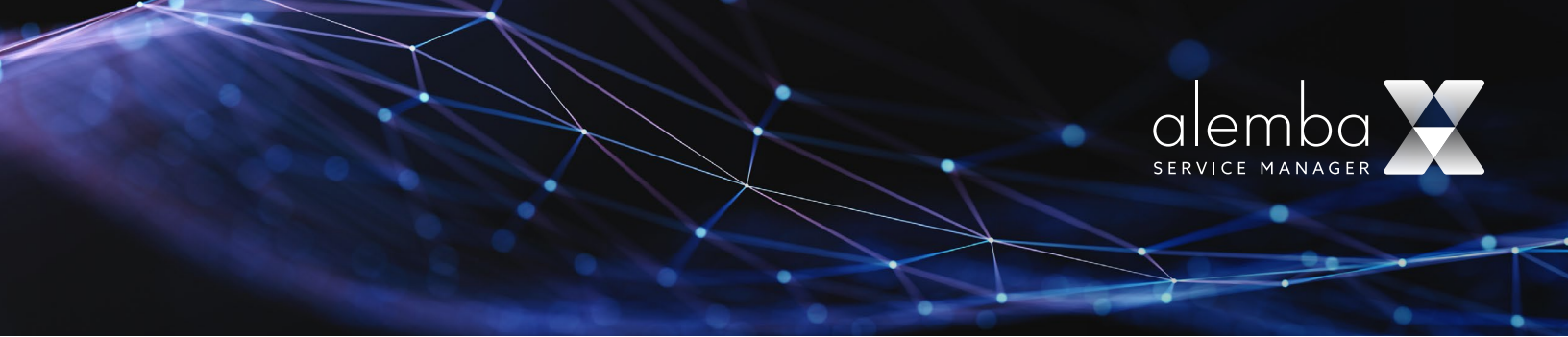

## Alemba Service Manager Email using the Microsoft Graph API

Available from Eos v10.5.5

### Configure Azure- Create an application registration

1. Sign in to the Azure Portal using an account with administrator permission. You must use an account in the same Microsoft 365 subscription (tenant) as you intend to register the app with.

2. In the Azure Portal select Azure Active Directory in the left pane and select App Registration and click on New Registration.

|          | Microsoft Azure                                                                                                    | P. Search resources, services, and docs (G+/)                                                                                                    | 2                        | ę.        | 0 L        | ۲         | k          |                       |        |
|----------|----------------------------------------------------------------------------------------------------|----------------------------------------------------------------------------------------------------|--------------------------|-----------|------------|-----------|------------|-----------------------|--------|
| Home     | 5 C                                                                                                    |                                                                                                    |                          |           |            |           |            |                       |        |
| App      | registrations 🖉 👘                                                                                                    |                                                                                                    |                          |           |            |           |            |                       | ×      |
| (+ 1)    | ex registration 🔒 Endpoint 🤌 Troubleshooting 🕐 Refresh 🛓 Download                                                                   | 🖼 Preview features 🛛 🕂 Got Keeback?                                                                                                    |                          |           |            |           |            |                       |        |
| 0        | Starting June 30th, 2020 we will so longer add any new features to Azure Active Directory Au and Microsoft Graph. <u>Learn math</u> | hemission Library (AD31) and Azure AD Graph. We will continue to provide technical support and security updates but we will no longer provide feature u | optimes. Applications wi | I need to | ie upgrade | I to Micr | oseft Auth | entication Library (M | ial) × |
| All a    | pplications Owned applications Deleted applications                                                                                 |                                                                                                    |                          |           |            |           |            |                       |        |
| <b>.</b> | Start typing a display name or application (client) ID to filter these r $\forall \lambda$ add                                      | Iters                                                                                                    |                          |           |            |           |            |                       |        |
|          |                                                                                                    |                                                                                                    |                          |           |            |           |            |                       |        |
|          |                                                                                                    | tins account plint asses as an owner of any applications in this stretchy.<br>View all applications in the directory                                    |                          |           |            |           |            |                       |        |
|          |                                                                                                    |                                                                                                    |                          |           |            |           |            |                       |        |

3. In the Register an application page enter your application's registration information:

- In the Name section, enter an application name that will be displayed to the users.
- Select Accounts in any organizational directory option from Supported account types section.
- Set the Redirect URI- optional
- Click on Register to create the application.

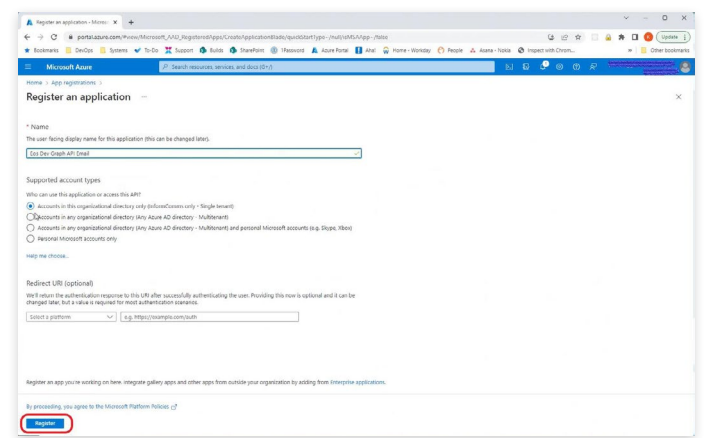

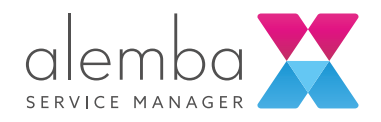

4. On the app Overview page, hover over Application (client) ID value, and select the Copy to clipboard icon to copy the value as you'll need to specify this in ASM

| ▲ Eos Dev Graph API Emsil - Micro × ← → C                             | +<br>view/Microsoft_AAD_RegisteredApps/ApplicationMeruBlade/~/Overview/appld/69a7b469-9;                                                                                                    | v - 0 :<br>/ac-423a-437b-5845ec3b9b47/objectid/803678ee-18d9-4640-832. 🖢 😰 🖈 🔲 🧕 🛊 🔲 🥥 Update                                                                                                    |
|-----------------------------------------------------------------------|----------------------------------------------------------------------------------------------------|----------------------------------------------------------------------------------------------------|
| Bookmarks      DevOps      System     Microsoft Azure                 | <ul> <li>To-Do X Support B Builds B SharePoint I Password A Azure Portal I A</li> <li>P Search resources, services, and doos (G+/)</li> </ul>                                                                     | hal 🙀 Home - Workday 🕐 People 🛦 Asana - Nokis 🔗 Inspect with Chrom » 🖡 Other bootma                                                                                                    |
| Home > App registrations ><br>Eos Dev Graph AP                        | Email 🖉 …                                                                                                    | ×                                                                                                    |
| P Search «                                                            | Delete      Endpoints     Endpoints     Preview features                                                                                                    |                                                                                                    |
| Cverview 0                                                            |                                                                                                    |                                                                                                    |
| <ul> <li>Quickstart</li> <li>Integration assistant</li> </ul>         | Display name : Eos Dev Graph API Email<br>Application (dient) (D <sup>44</sup>                                                                                                    | Client credentials         : Add a certificate or secrat           Redirect URis         : Add a Redirect UB                                                                                                    |
| Manage                                                                | Object ID : 803678ee+18d9+4640+8328+db2a36b4adf5                                                                                                    | Application ID URI : Add an Application ID URI                                                                                                    |
| <ul> <li>Branding &amp; properties</li> <li>Authentication</li> </ul> | Directory (tenant) ID : b8dde4a3-3990-4281-8e0e-77af7b11c326<br>Supported account types : <u>My organization only</u>                                                                                             | Managed application in L. : <u>Eos Dev Graph API Email</u>                                                                                                    |
| Certificates & secrets     Token configuration                        | Welcome to the new and improved App registrations. Looking to learn how it's changed from                                                                                                    | n App registrations (Legacy)? <u>Learn more</u>                                                                                                    |
| <ul> <li>API permissions</li> <li>Expose an API</li> </ul>            | Starting June 30th, 2020 we will no longer add any new features to Azure Active Directory Active Directory Active Directory Active Under Starter updates. Applications will need to be upgraded to Microsoft Auth | thencication Library (ADAL) and Azure AD Graph. We will continue to provide technical support and security updates but we will $\overset{\times}{\longrightarrow}$ intraction Library (MSAL) and Microsoft Graph. Learn more |
| App roles                                                             | Get Started Documentation                                                                                                    |                                                                                                    |
| <ol> <li>Roles and administrators</li> <li>Manifest</li> </ol>        | Build your applicatio                                                                                                    | n with the Microsoft identity platform                                                                                                    |
| Support + Troubleshooting                                             | The Microsoft identity platform is an authentication s<br>standards-based authentication solutions, acce                                                                                                    | Envice, open-source libraries, and application management tools. You can create modern,<br>ss and protect APis, and add sign-in for your users and customers. Learn morec?                                                   |
| <ul> <li>Troubleshooting</li> <li>New support request</li> </ul>      |                                                                                                    | 🔊 × 🖣 :                                                                                                    |

5. Select API permissions tab-Request API permissions for Microsoft Graph

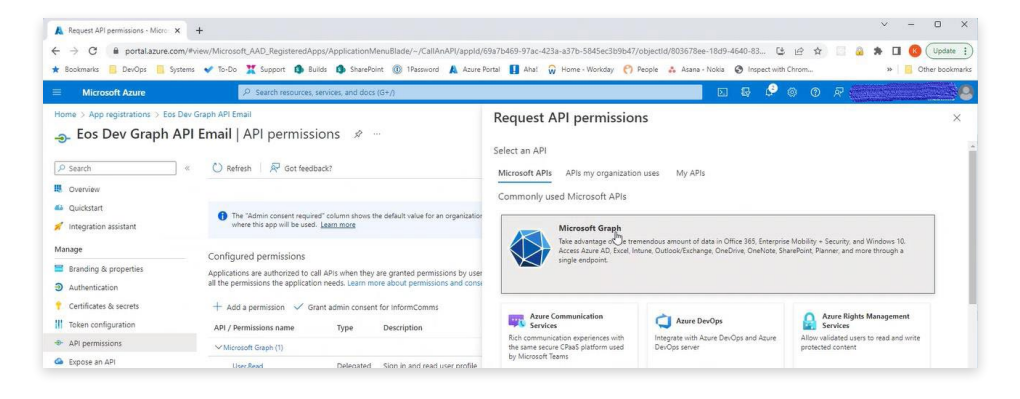

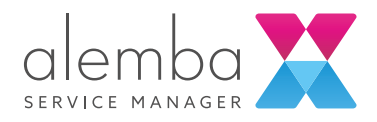

### **API** Permissions

Add the following Microsoft Graph permissions

| Request API permissions - Micro ×         | +                                                                                                    |                                                                                                    | ~ - 0 ×                                                                                                    |
|-------------------------------------------|----------------------------------------------------------------------------------------------------|----------------------------------------------------------------------------------------------------|----------------------------------------------------------------------------------------------------|
| ← → C ■ portal.azure.com//<br>★ Bookmarks | *mew/Microsoft_AAD_RegisteredApps/ApplicationMenutilade/-/CallAnAPI/appld/                                                                                                    | osia /b4b9-9 /ac-425a-a5 /b-5845ec3b9b4 //objectid/8036 /8ee-16<br>Aortal 🚺 Ahai 🙀 Home - Workday 🥎 Reople 👗 Asana - No                                                                                                    | kia 🤗 Inspect with Chrom » 📙 Other bookmarks                                                                                                    |
| Microsoft Azure                           | P Search resources, services, and docs (G+/)                                                                                                    |                                                                                                    | E & @ @ <i>R</i>                                                                                                    |
| Hone > Age regatations > Los Dev<br>      | V Graph API Chail PI Email   API permissions  A PI Email   API permissions  A PI Email   API permissions  A PI Email   API permissions PI Email   API permission PI Email   API permission P | Request API permissions  Cut are  Cut are  Cut a | Applications provincing  Applications provincing  Applications are a background service or deenon without a  service  Admits consent regulate  Ba Ba Ba Ba Ba Ba Ba Ba Ba Ba Ba Ba Ba |
| Permissio                                 | n                                                                                                    | Ad provident Disard                                                                                                    |                                                                                                    |
| Mail.Read                                 | Write                                                                                                    | Applicatio                                                                                                    | on                                                                                                    |

### Certificates and Secrets

Mail.Send

In the Certificates & secrets tab, select Add a client secret and choose an expiry date so you can obtain a Client Secret value that you will need to add later in the ASM configuration.

Application

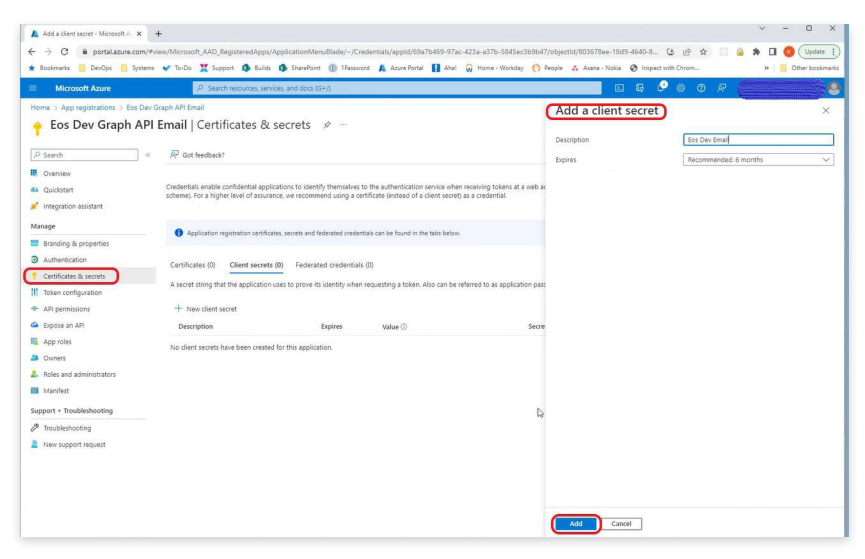

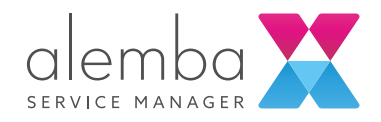

# Limiting application permissions to specific Exchange Online mailboxes

The permissions required for this type of mail service could allow ASM to send and receive email from any mailbox.

In production environments, mailbox permissions should be limited to only allow sending and receiving from the required addresses.

Configuring permissions for Exchange Online mailboxes is beyond the scope of this document but further information is available here:

https://docs.microsoft.com/en-us/graph/auth-limit-mailbox-access

## Configure ASM

### **Outgoing Email**

Create a new outgoing mail server in ASM

Access System Administration->System->Email Settings->Outgoing Email Servers

| ASMX                                  |                        |             |                |                        |                 | Offline 🔻             | Π • Q Item | 1 No.      |   |
|---------------------------------------|------------------------|-------------|----------------|------------------------|-----------------|-----------------------|------------|------------|---|
| » 🖨 System Administra ₫ ×             |                        |             |                |                        |                 |                       |            |            |   |
| Р LINKS                               | EMAIL SETTING          | 5           |                |                        |                 |                       |            |            |   |
| Favorites Main 💥                      | × ☆ 🖻                  |             |                |                        |                 |                       |            |            | 0 |
| V System<br>Your Organization         | Default Format<br>HTML |             |                |                        | • O Message For | rmat per Analyst/User |            |            |   |
| Partition Settings<br>System Settings | Outgoing Email Server  | Protocol    | Server         | Port No                | Login ID        | Partition             | Active     | Default    |   |
| System Partitions                     | Outgoing email         | SMTP        | smtp gmail.com | 587                    | alembatestema   | ilcreate( IT          |            | ~          |   |
| Security Profiles                     | Open Add               | Delete Test |                |                        |                 |                       |            |            |   |
| Server Time Zone                      |                        |             |                |                        |                 |                       |            |            |   |
| Hours Definition                      | Incoming Email Server  | rs .        |                | NC(804+)               |                 |                       |            | 11. Carlos |   |
| Public Holidays Definition            | Name                   | Protocol    | 54             | rver                   | Port No         | Login ID              |            | Active     |   |
| Reset References                      | EWS Server 2           | EWS         | ht             | tps://outlook.office36 | 5.com/1 0       |                       |            | *          |   |
| System Source Titles                  | EWS Server 3           | EWS         | ht             | tps://outlook.office36 | 5.com/1 0       |                       |            | 1          |   |
| Browse Limits                         | Open Add               | Delete Test |                |                        |                 |                       |            |            |   |
| Messaging                             |                        |             |                |                        |                 |                       |            |            |   |
| Message Types                         |                        |             |                |                        |                 |                       |            |            |   |
| Email Settings                        |                        |             |                |                        |                 |                       |            |            |   |
| Pager Settings                        |                        |             |                |                        |                 |                       |            |            |   |
| Pager Types                           |                        |             |                |                        |                 |                       |            |            |   |
| Activity Log                          |                        |             |                |                        |                 |                       |            |            |   |
| Stored Procedures                     |                        |             |                |                        |                 |                       |            |            |   |

Select Microsoft Graph and press Ok

| SMTP         |      | ~ |
|--------------|------|---|
| SMTP         |      |   |
| MAPI         |      |   |
| EWS          |      |   |
| Microsoft Gr | raph |   |

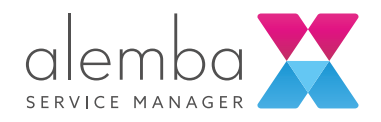

Copy the Tenant ID, Client ID and Client Secret values from Azure Portal and use them to configure the ASM Email Server

| EMAIL SERVER DETAILS            |                 |   |
|---------------------------------|-----------------|---|
| 습∎ ಚ                            |                 | 1 |
| Name                            | Protocol        |   |
| Microsoft Graph Server 1        | Microsoft Graph |   |
| Tenant ID                       |                 |   |
| Tenant ID from the Azure Portal |                 |   |
| Client ID                       | Client Secret   |   |
| Client ID from the Azure Portal |                 |   |
| Active                          |                 |   |
| Shared Mailbox:                 |                 |   |

### Incoming Email

Copy the Tenant ID, Client ID and Client Secret values from Azure Portal and use them to configure the ASM Email Server

| EMAIL SERVER DETAILS            |                 |  |
|---------------------------------|-----------------|--|
| ≙ 🛢 ኖ                           |                 |  |
| Name                            | Protocol        |  |
| Incoming Microsoft Graph Server | Microsoft Graph |  |
| Tenant ID                       |                 |  |
| Tenant ID from the Azure Portal |                 |  |
| Client ID                       | Client Secret   |  |
| Tenant ID from the Azure Portal |                 |  |
| Active                          |                 |  |
| Mailbox Account ID:             |                 |  |
| servicedesk@customer.com        |                 |  |

### Test

Resource could not be discovered

This probably means the email address is not spelled correctly You should double check the spelling of the email domain name.

It might also mean that the associated account does not have email enabled